# **HOW TO UPDATE**

### YOUR EMAIL ADDRESS AND EDELIVERY PREFERENCES IN MYGUIDESTONE

Now is a great time to confirm your preferred email address is both accurate and connected with your *My*GuideStone<sup>®</sup> profile.

Plus, you can now elect to receive important information and documents via eDelivery rather than through U.S. Mail. This means re-enrollment information, tax documents and much more will be sent to you electronically.

Follow this quick tutorial to update your email address and preferences in MyGuideStone.

# Liser ID Forget User ID Parget User ID Parget User

-5

П

Phone Numbe

0

Primary Numbe

**My**GuideStone

Address and Phone

## **STEP 2:** Select "My Profile"

STEP 1: visit My.GuideStone.org

and log in with your personal User ID and Passphrase.

from the main menu on your dashboard and then select "eDelivery Preferences".

### Foreign Address Address\* City\* State\* Ziy\* Phone Type

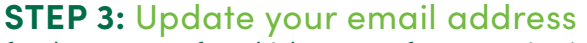

for the account for which you prefer to receive information from GuideStone, and then select "Apply Changes".

### **CONGRATULATIONS!**

You've successfully updated your MyGuideStone account!

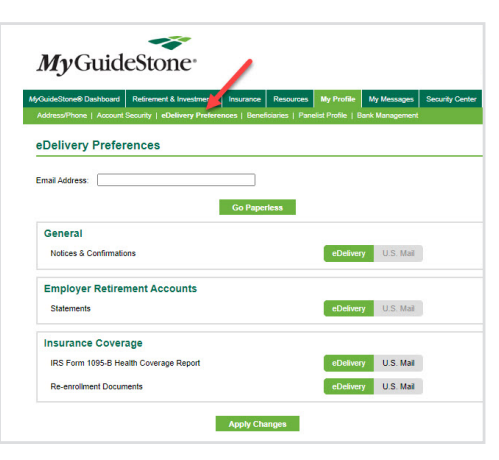

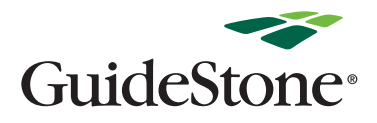